### Albatros travel

# ETA – United Kingdom -App

### Albatros travel

Kun olet avannut sovelluksen, pyyhkäise vasemmalle, kunnes näet kentän nimeltä "Continue". Siitä pääset eteenpäin.

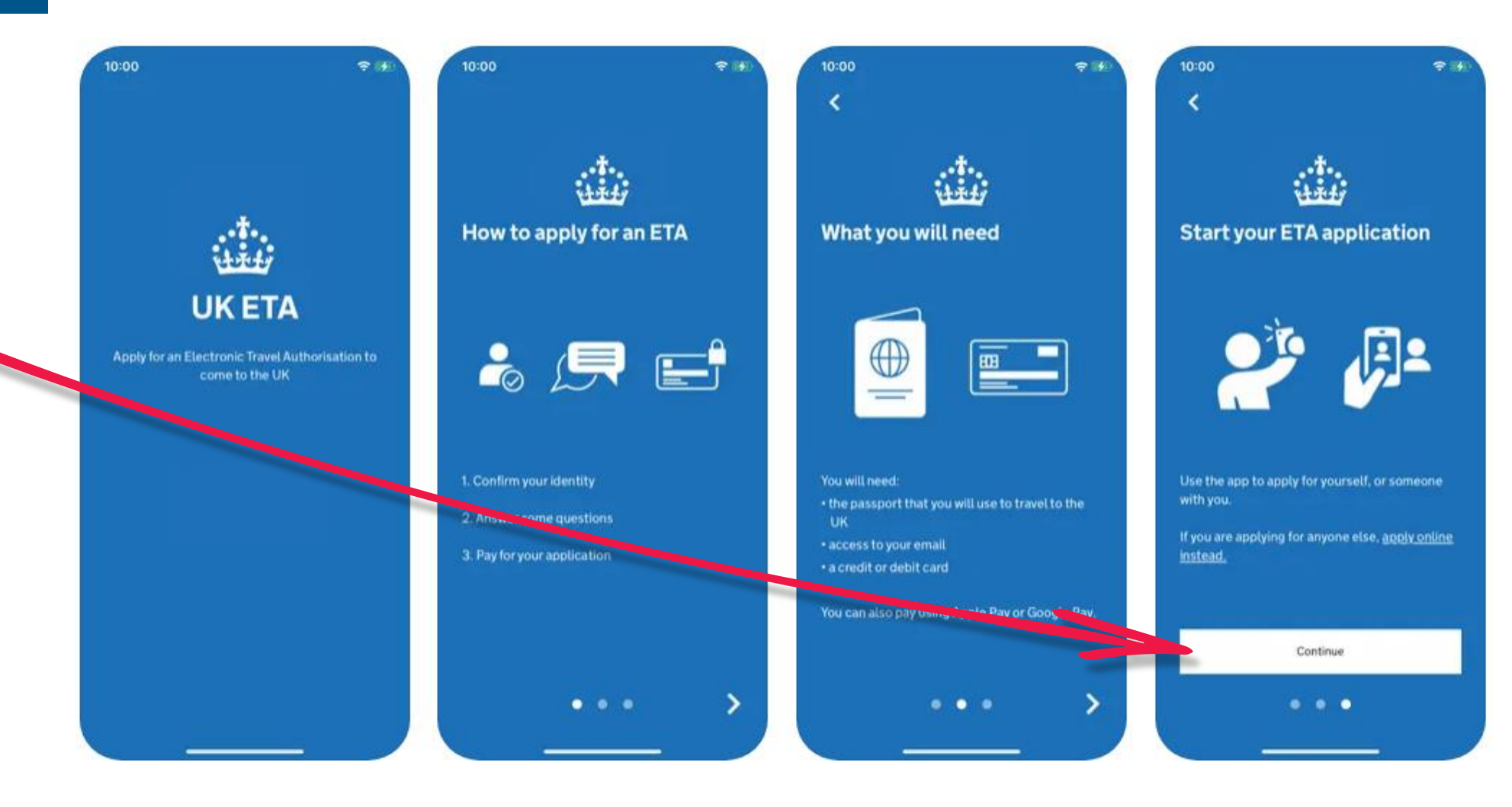

### Albatros travel

1.

ETA on voimassa 2 vuotta tai kunnes passisi vanhenee. Klikkaa aloittaaksesi ´Start Now´.

2. Klikkaa ´Agree and continue´

3. Kirja sähköpostisi ja klikkaa seuraavaksi ´Continue´

### Apply for an ETA

1.

An electronic travel authorisation (ETA) gives you permission to travel to the UK.

An ETA lasts for 2 years or until your passport expires, whichever is sooner.

You can travel to the UK as many times as you want in that time.

It costs £10 to apply.

Find out more about who can get an ETA and how to apply

### Before you start

If you do not do anything for 30 minutes the app will timeout.

You will be warned when your session is about to expire, and will be able to

Start now

### Privacy and terms of use

#### **Privacy notice**

2

You can find out what information the Home Office collects from you and how it uses it in the ETA (Electronic Travel Authorisation) privacy notice.

ETA (Electronic Travel Authorisation) privacy notice

#### Cookies

The app will:

 only hold your personal information until you close it or your session ends

Agree and continue

• not hold any personal information elsewhere on your phone

### What email address do you want to use to receive your ETA decision?

We will send a security code to this email address to check you can use it.

#### Email address

3

Continue

### Albatros travel

4.

Lisää 6-numeroinen koodi, joka on lähetetty sähköpostiisi. Klikkaa seuraavaksi ´Continue´

### 5.

Kirjoita puhelinnumerosi (maakoodi +358) ja klikkaa ´Continue´

6. Jos sinulla on biometrinen siru passissa, kuten kuvassa näkyvä logo, valitse 'Yes'.

### Enter 6-digit code sent to Kirjoittamaasi sähköpostiin

Not received a code or wrong email

Enter a 6-digit code

1

4 6 H I

7

PQRS

4

What is your phone

| Country code  |
|---------------|
| +45 (Denmark) |

5

+45 Phone number

# Does your passport have a biometric chip?

Look for this symbol, usually on the cover of a passport.

6

>

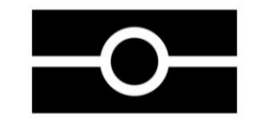

| Continue |                      |                                     |    |     |
|----------|----------------------|-------------------------------------|----|-----|
|          |                      |                                     |    |     |
| 2<br>АВС | 3<br>DEF             |                                     |    |     |
| 5<br>JKL | 6<br>MNO             |                                     |    |     |
| 8<br>TUV | 9<br><sup>wxyz</sup> |                                     |    |     |
| 0        | $\otimes$            | <u>l do not nave a phone number</u> | -  |     |
|          |                      | Continue                            | No | Yes |
|          |                      | 1                                   |    |     |

### Albatros travel

7. Ota kuva passistasi ja klikkaa´Continue´

### 8.

Jos kuvasi hyväksytään (Successfully taken), klikkaa ´Continue´

### 9.

Aseta puhelin passisi päälle, kuten kuvassa näytetty, ja anna sen lukea passisi tiedot. Klikkaa seuraavaksi ´Continue´. Take a photo of your passport

7.

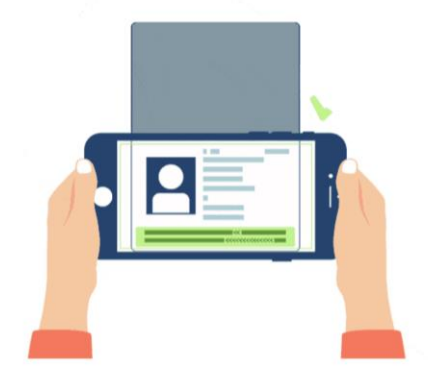

You need to take a photo of the passport you will use to travel to the UK. Your ETA will be linked to this passport.

The photo must show:

- all 4 corners of the details page
- the machine-readable zone (MRZ)
- the photo of you

#### Image taken

S

An image of your document has been successfully taken.

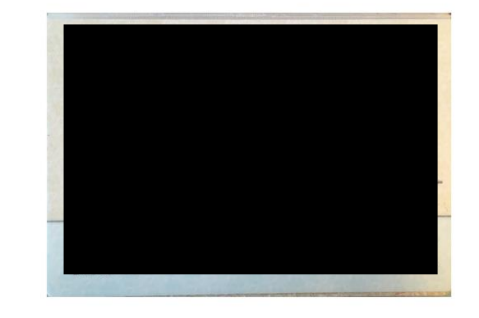

# Access the chip in your passport

C

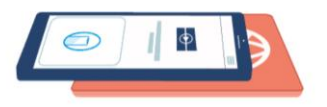

This is so we can check the information stored in your passport.

Close your passport and remove any cases you have on the phone or your passport before you continue.

Put the top of the phone halfway down your passport.

# Continue Continue Continue

10. Tarkista, että puhelimesi ja passisi koskettavat skannausta varten. 11. Kun passi on skannattu, saat viestin, että se on 'Completed' ja klikkaa 'OK'.

Albatros travel

12. Nyt sinun tulee skannata kasvosi. Klikkaa 'Scan face' ja kuvaa kasvosi ruudulla olevan ympyrän sisällä.

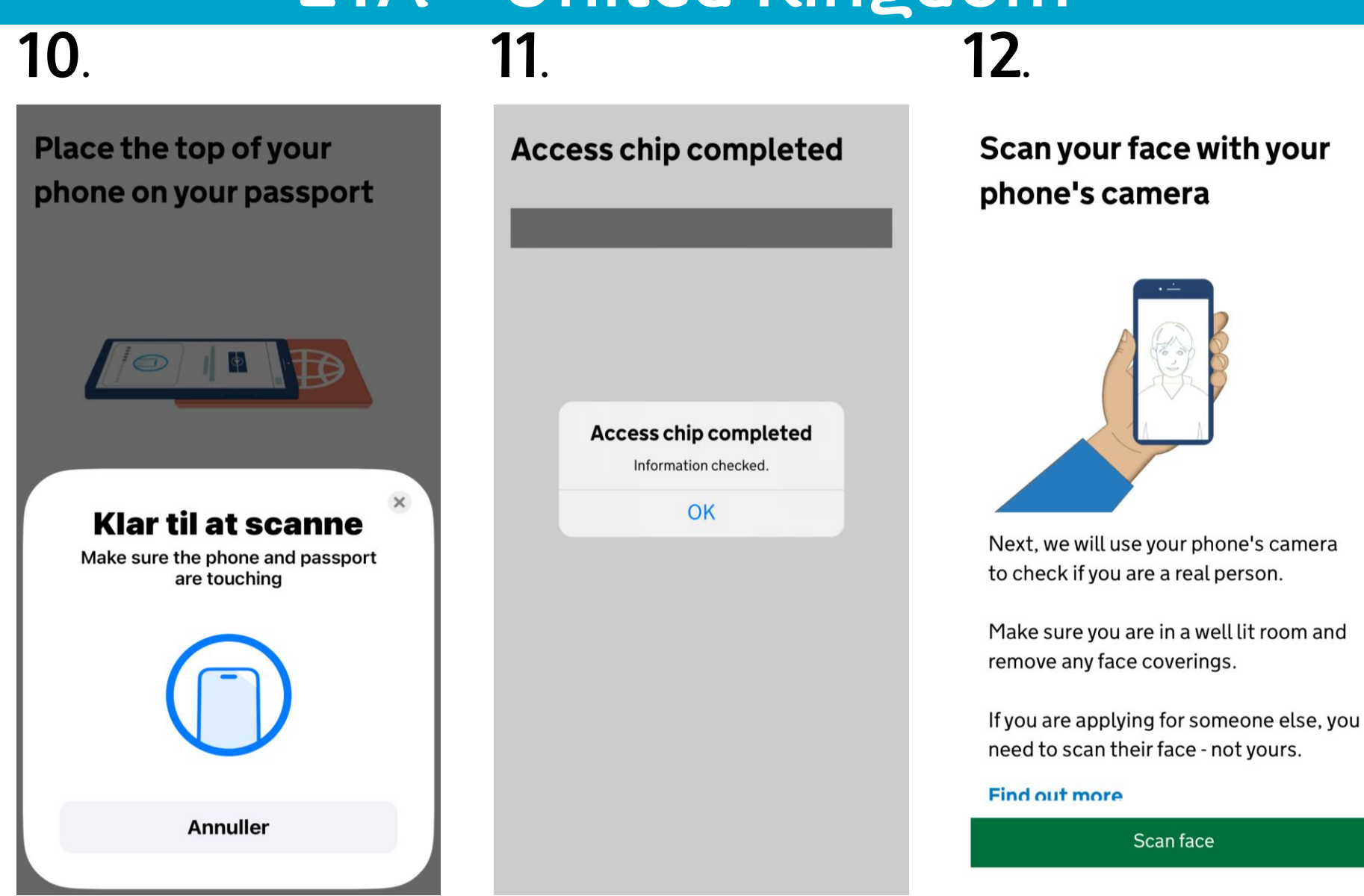

### Albatros travel

13. Kun kasvosi on skannattu, klikkaa 'OK'.

### 14.

Nyt sinun tulee ottaa kuva itsestäsi. Kuva tulee ottaa aivan kasvojesi edestä. Klikkaa seuraavaksi 'Continue'.

### 15.

Katso esimerkistä, miltä kuva tulee näyttää. Vaalea tai valkoinen tausta, ei tavaroita tai ihmisiä takana. Kasvosi tulee olla neutraalit. Klikkaa ´Next´ Scan your face with your phone's camera

13.

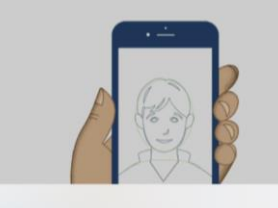

Scan face completed Face scanned successfully.

#### OK

Next, we will use your phone's camera to check if you are a real person.

Make sure you are in a well lit room and remove any face coverings.

If you are applying for someone else, you need to scan their face - not yours.

#### Find out more

Scan face

Take your photo

14

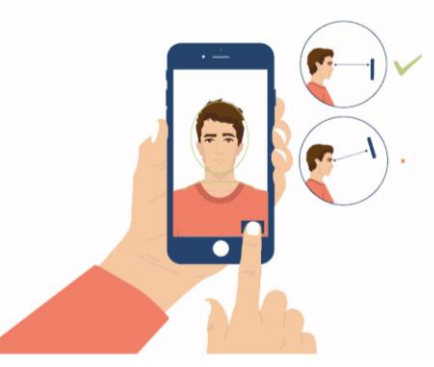

This is to confirm your identity.

You might need to try a few times to take a photo that meets the requirements.

### Before you continue

Make sure you have:

15.

- a plain light background, for example, a white wall
- no objects or people behind you

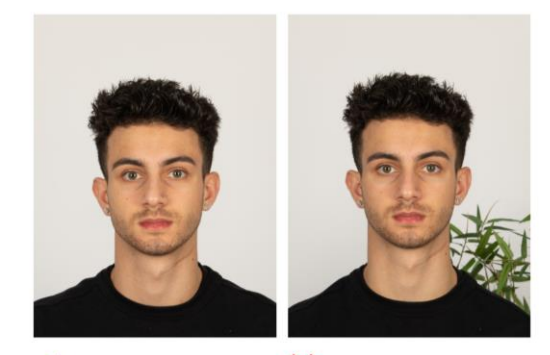

Plain light
 background

X Object in background

Your head and shoulders must be visible.

Continue

Next

### Albatros travel

16. Mikäli kuvaa ei hyväksytty, ruudulla lukee ´Take another photo´ ja klikkaa ´Retake´ ottaaksesi uuden kuvan.

### 17.

Kun kuva on hyväksytty, ruudlla lukee 'Your photo meets our requirement. Klikkaa 'Use this photo'.

### 18.

Kirjoita kotiosoitteesi, kaupunki ja postinumero, ja klikkaa ´Continue´

### Take another photo

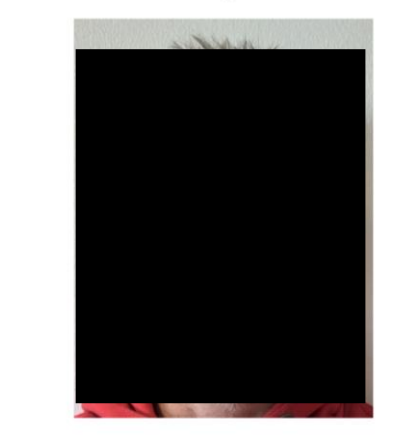

Our automated checks suggest your photo does not meet the requirements.

Make sure:

16.

- you are in even lighting
- there are no reflections or shadows on your face

We recommend taking a new photo as this one may be rejected.

Retake

# Your photo meets our requirement

17.

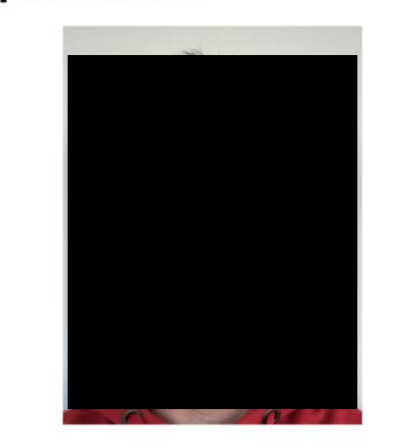

Use this photo

### **18**.

### Home address

Provide the address where you live most of the time.

| Address | line 1 |
|---------|--------|
|---------|--------|

#### Address line 2 (optional)

Address line 3 (optional)

Town or city

| Postcode or zip code (optional) |        |  |
|---------------------------------|--------|--|
|                                 |        |  |
| Country                         | $\sim$ |  |

Continue

Retake

### Albatros travel

### **19**.

#### 19.

Sovellus kertoo kansalaisuutesi passisi skannauksen perusteella.

20. Mikäli olet työssäkäyvä, klikkaa ´Yes, I have a job´ ja kirjoita työsi. Mikäli et ole työssäkäyvä, klikkaa ´No, I don't have a job´ ja seuraavaksi ´Continue´.

### 21.

Onko sinut aiemmin tuomittu rikoksesta? Yes/Kyllä tai No/Ei. Klikkaa ´Continue´

### **Your nationalities**

Scanned from your passport: **Denmark - DNK** 

Add any other nationalities you have, including any you have had in the past.

Continue

+ Add another nationality

#### Do you have a job?

This includes if you are self-employed.

Continue

Yes, I have a job

20

No, I do not have a job

### 21.

# Have you ever had a criminal conviction?

Include convictions from any country.

You do not need to tell us about convictions for activities that are legal in the UK, for example trade union membership or same-sex relationships.

Continue

Yes

No

### Albatros travel

### 22.

Oletko koskaan ollut osallisena tai epäiltynä seuraavista sysitä: sotarikokset, terrorismi tai ääriliikkeet? Yes/Kyllä tai No/Ei. Klikkaa sitten 'Jatka'.

#### 23. / 24.

Tarkista, että antamasi tiedot ovat oikein. Mikäli haluat muokata tietoja, klikkaa 'Change'. Muussa tapauksessa klikkaa 'Continue'.

### Have you ever been involved in, or suspected of, any of the following?

 war crimes, genocide or crimes against humanity

Continue

- terrorism including support for, or membership of, terrorist groups
- supporting extremist groups or expressing extremist views

#### Yes

22

No

#### **Check your answers**

Check your answers carefully before you continue. You will not be able to change your answers after you submit your application.

### ETA application for Nimi

23

Email Sähköposti Phone number Change Puhelinnumero Home address Change Osoite Kaupunki Maa

| Other Nationalities                              | Change |
|--------------------------------------------------|--------|
| Kansalaisuus                                     |        |
| lob                                              | Change |
| Ammatti                                          |        |
| Criminal convictions                             | Change |
| None                                             |        |
| nvolvement in war crimes,<br>errorism, extremism | Change |
| No                                               |        |

24

### Albatros travel

### 25.

25.

Olet nyt vahvistanut, että antamasi tiedot ovat oikein. Hakemus voidaan hylätä, mikäli tiedot eivät ole oikein. Et voi muokata hakemustasi, kun olet klikannut 'Continue to payment'.

26. ETA:n hinta on 19.50 euroa. Klikkaa ´Continue to payment´ maksaaksesi ETA:n.

### Declaration

By sending this application, you confirm that, to the best of your knowledge, the information you have given is correct.

If you have given any false information:

your application can be refused
you may be prosecuted

- you may be prosecuted
- you may be banned from the UK

If you are applying on behalf of someone else you must have confirmed with them that the application is complete and correct.

You cannot change your answers once you continue.

#### Your payment

26.

Because you are applying from Denmark, you will need to pay for your application in euros (EUR).

Your application will cost 19.50 euros.

This includes fees for currency conversion.

#### Choose a different country

### **27**.

### **Enter payment details**

Total amount 19.50 euros (EUR)

### Buy with 🗯 Pay

OR

### Pay by card

27. Valitse maksutavaksi joko Apple Pay tai maksukortti.

Continue to payment

Continue to payment

29.

### Albatros travel

28.

### 30.

### Application submitted Your ETA reference number: Hakemuksesi

#### numero You have submitted your ETA application.

We have sent you a confirmation email to

If you do not receive this email, check your spam folder.

#### What happens next

We will send you an email when we have made a decision on your ETA. Allow up to 3 working days (Monday to Friday) to get a decision, but it may arrive much sooner. You can now close the app.

Apply for someone else

Done

| 20.                     |
|-------------------------|
| Kirjoita nimi kortista, |
| kortinnumero,           |
| erääntymiskuukausi ja – |
| vuosi ja CVC-           |
| turvallisuuskoodi.      |
|                         |

### 29.

28

Vahvista, että laskutusosoitteesi on CVC oikein. Klikkaa seuraavaksi Confirm payment

### 30.

Hakemuksesi on nyt lähetetty ETAhakemusnumerollasi, ja sinulle on lähetetty sähköposti. Vastaus hakemukseen voi kestää jopa 3 arkipäivää. Paina 'Done' lopettaaksesi.

| Card holder name | Billing address<br>Country |
|------------------|----------------------------|
| Norse en coud    |                            |
| Name on card     | Address                    |
|                  | Address line 2 (optional)  |
| CVC              | Address line 3 (optional)  |
|                  | Town or city               |
|                  |                            |

Postcode or zip code

By confirming the payment details you are also submitting your application.

V

#### Confirm payment

### Albatros travel

Kun ETA:si on hyväksytty, saat asiasta sähköpostin. Sähköpostissa on ETA:n aloituspäivämäärä ja voimassaolopäivämäärä.

Voit matkustaa Yhdistyneisiin Kuningaskuntiin niin monta kertaa kuin haluat, kunnes ETA:n voimassaolo päättyy. Älä huoli, jos koko nimesi ei ole mukana tässä sähköpostissa. Sen täytyy vain vastata passisi koneellisesti luettavassa vyöhykkeessä (MRZ) olevaa nimeäsi. Tarvitset vain passisi.

Sinun ei tarvitse tulostaa tai näyttää tätä vahvistussähköpostia. Sinun täytyy käydä rajatarkastuksessa saapuessasi. ETA on liitetty passiisi.

Jos saat uuden passin, sinun täytyy hakea uusi ETA matkustaaksesi Yhdistyneeseen kuningaskuntaan. ETA antaa sinulle mahdollisuuden matkustaa Yhdistyneeseen kuningaskuntiin 6 kuukauden ajan. Voit myös käyttää ETA:ta matkustaaksesi Yhdistyneen kuningaskunnan läpi matkustaessa, esim. välilaskun aikana.